## **To Make Address Changes**

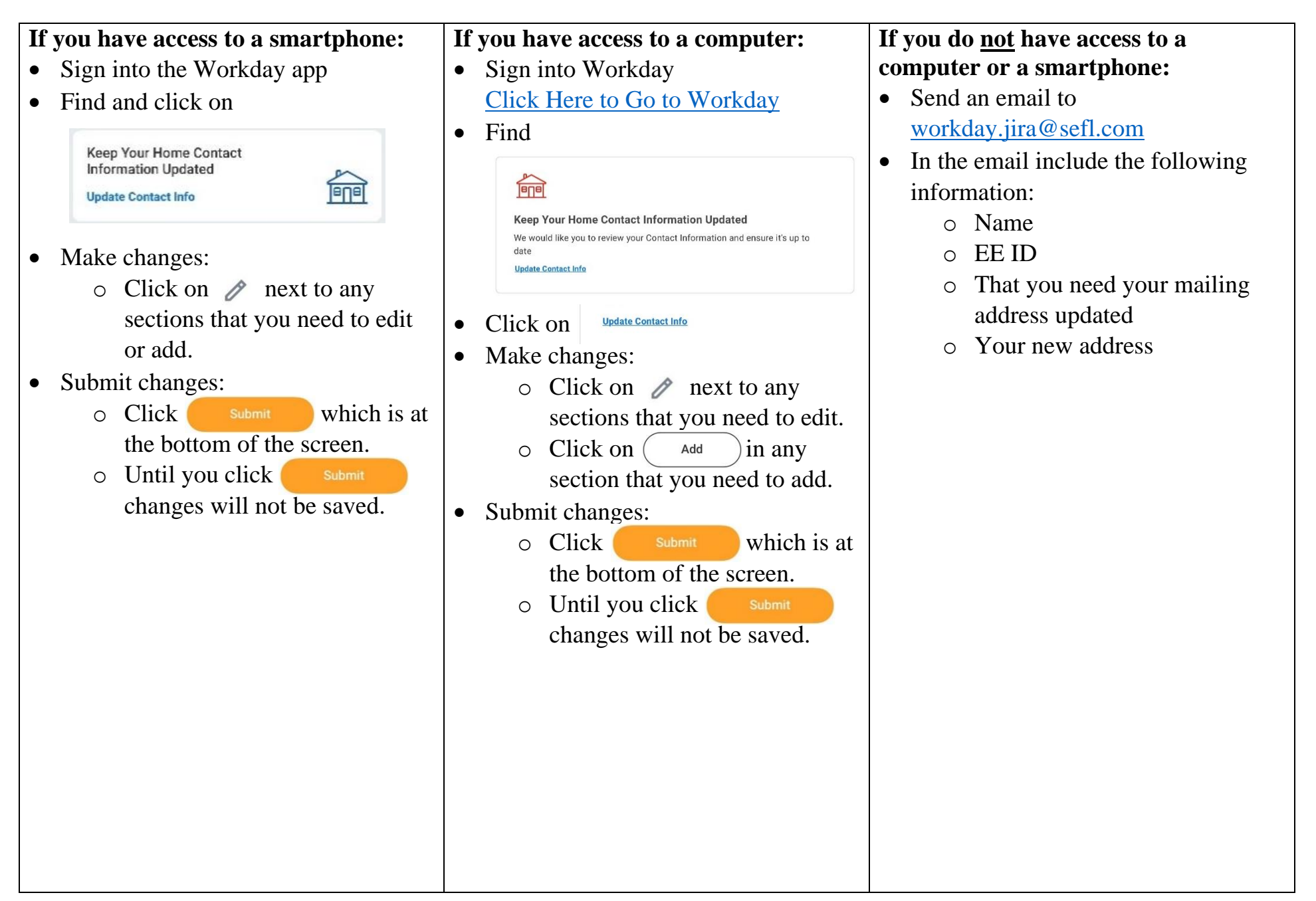